### Groce Culinary Lab: FLR 124

#### 808 Commonwealth Ave.

### **AV Quick-Start Guide**

Ver.3 7.12.23

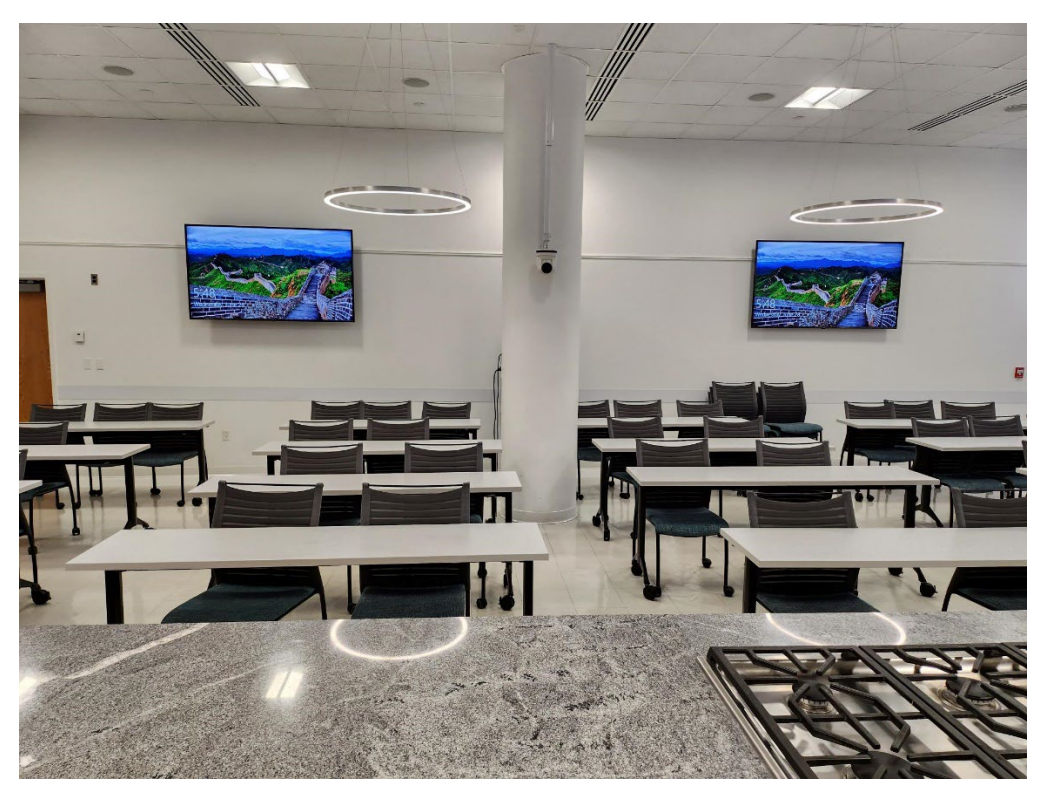

Overview:

• Zoom Capable: Select "Public Cooking Demo" from the Crestron. Launch Zoom from Room PC

#### Equipment:

- Flat Screen Displays x5 (Controlled by Crestron Presets)
- Crestron Touch Panels x2 (Wall Mounted & Underneath the Counter)
- Cameras x5:
  - PTZ -Column Mounted -Routed to Room PC for Zoom
  - o Prep 1
  - o Prep 2
  - o Range
  - Clamp (stored in counter cubby)
- Microphones:
  - 1 Shure Ceiling microphone for Web Conferencing (Zoom, Teams)
  - 2 Shure Lavalier microphones (wireless) for in-room voice amplification\*
  - 2 Shure Handheld microphones (wireless) for in-room voice amplification\*
  - \* 1 microphone is active per channel (Lav or Handheld) for a maximum of 2 active microphones.

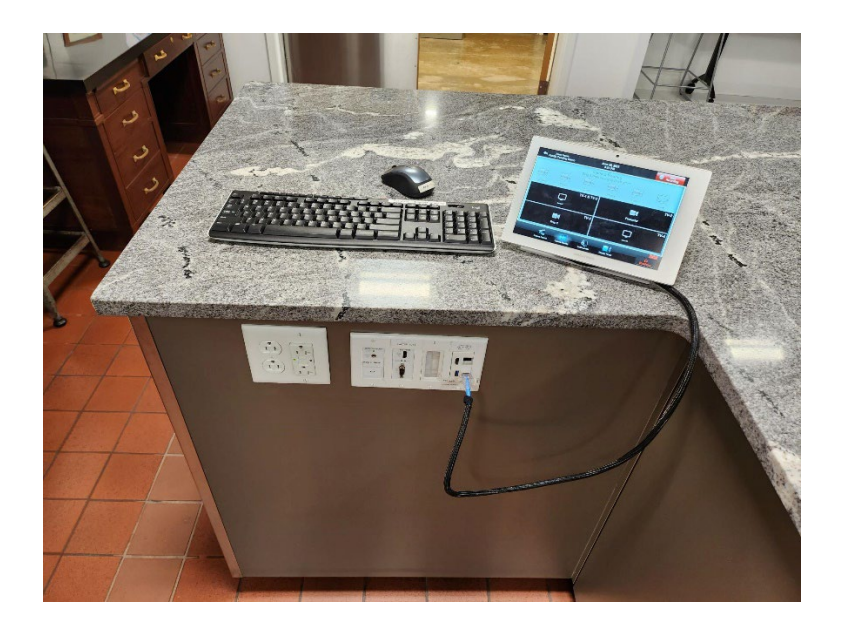

### Power on the Room System to begin:

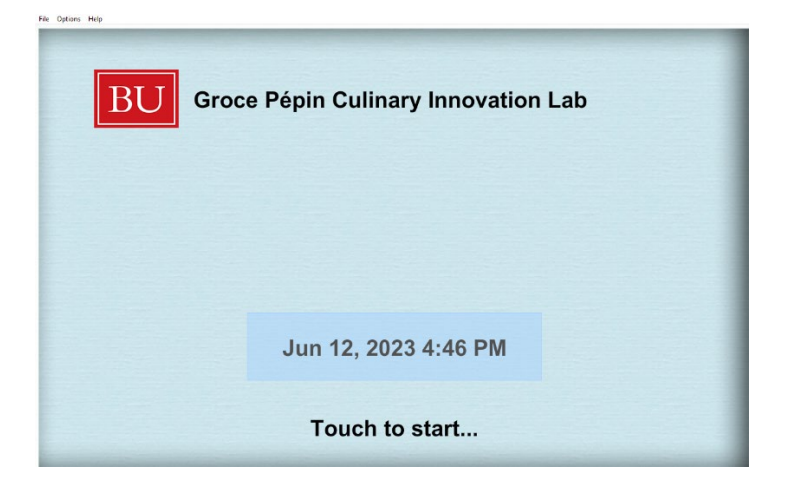

#### Pascode = 1234

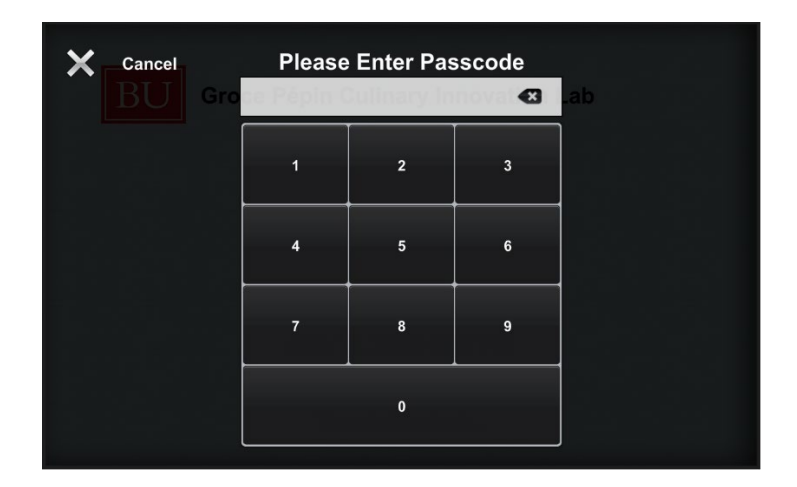

#### Select a Preset:

**"Public Cooking Demo"** is the preffered option for most uses. Especially, when using **Zoom or Teams**. Select "Laptop" if displaying content from an external laptop connected by HDMI.

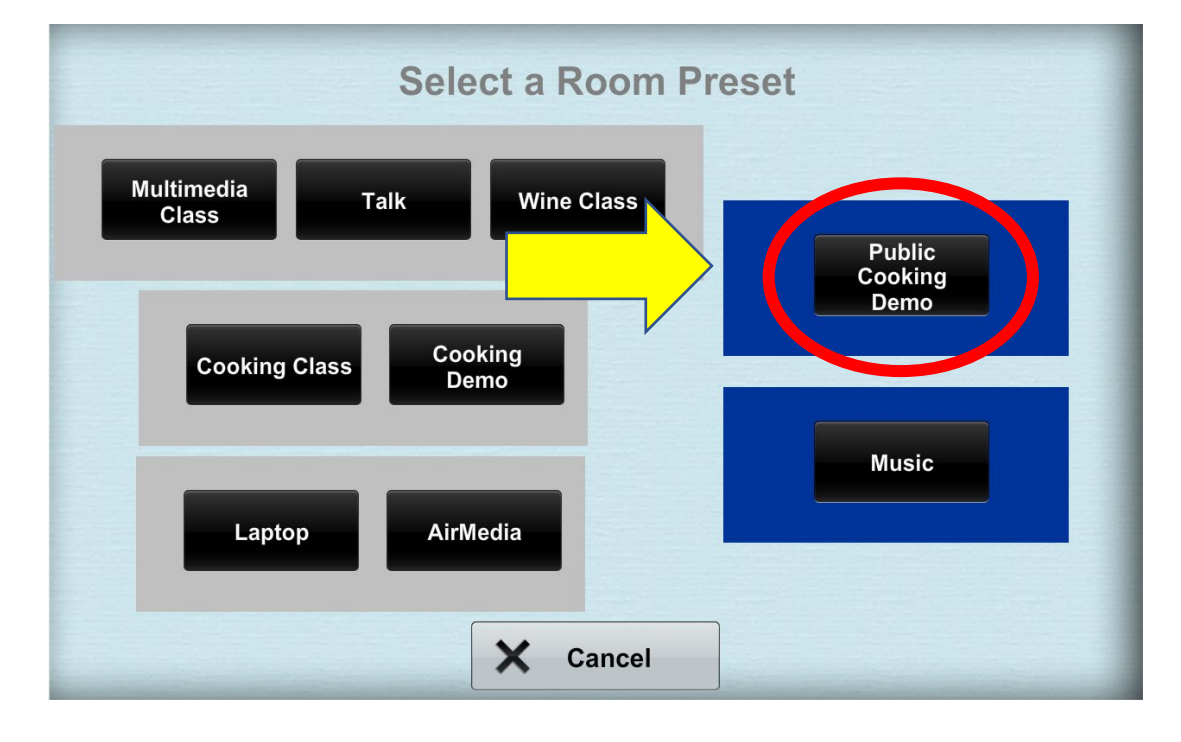

Drag & Drop Camera or Source to desired display:

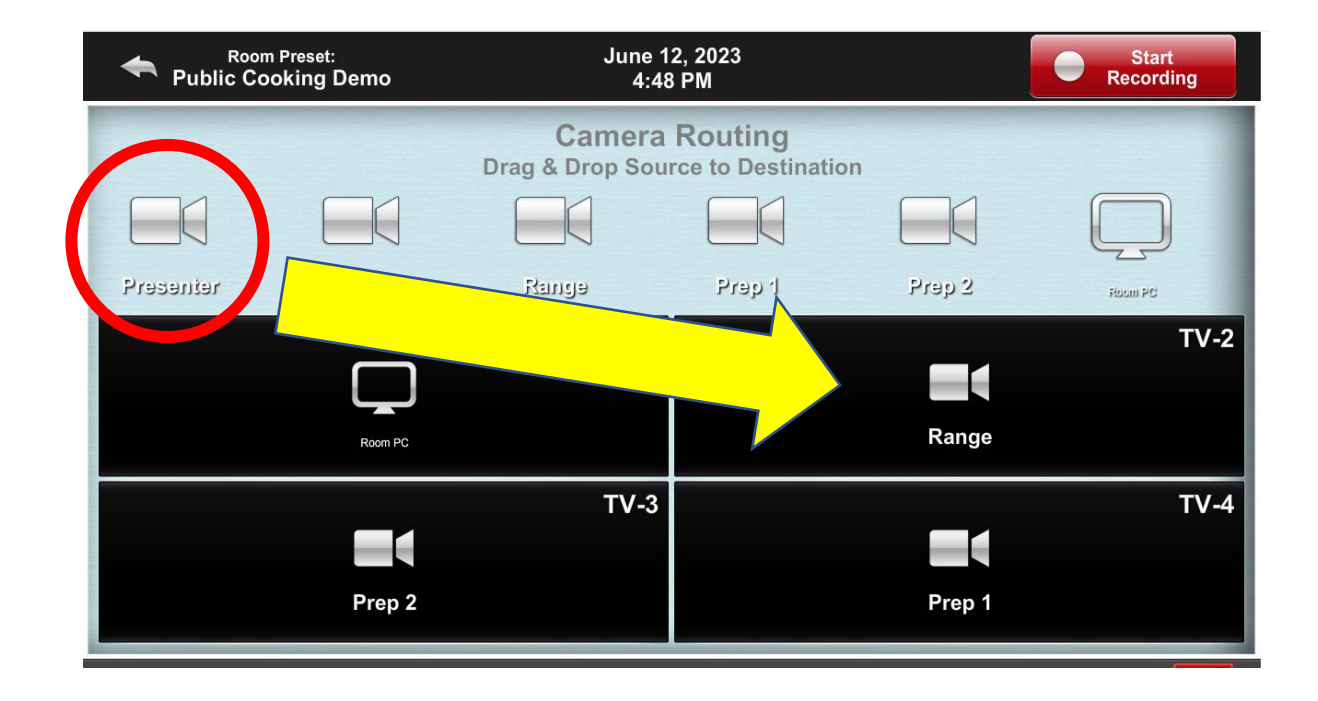

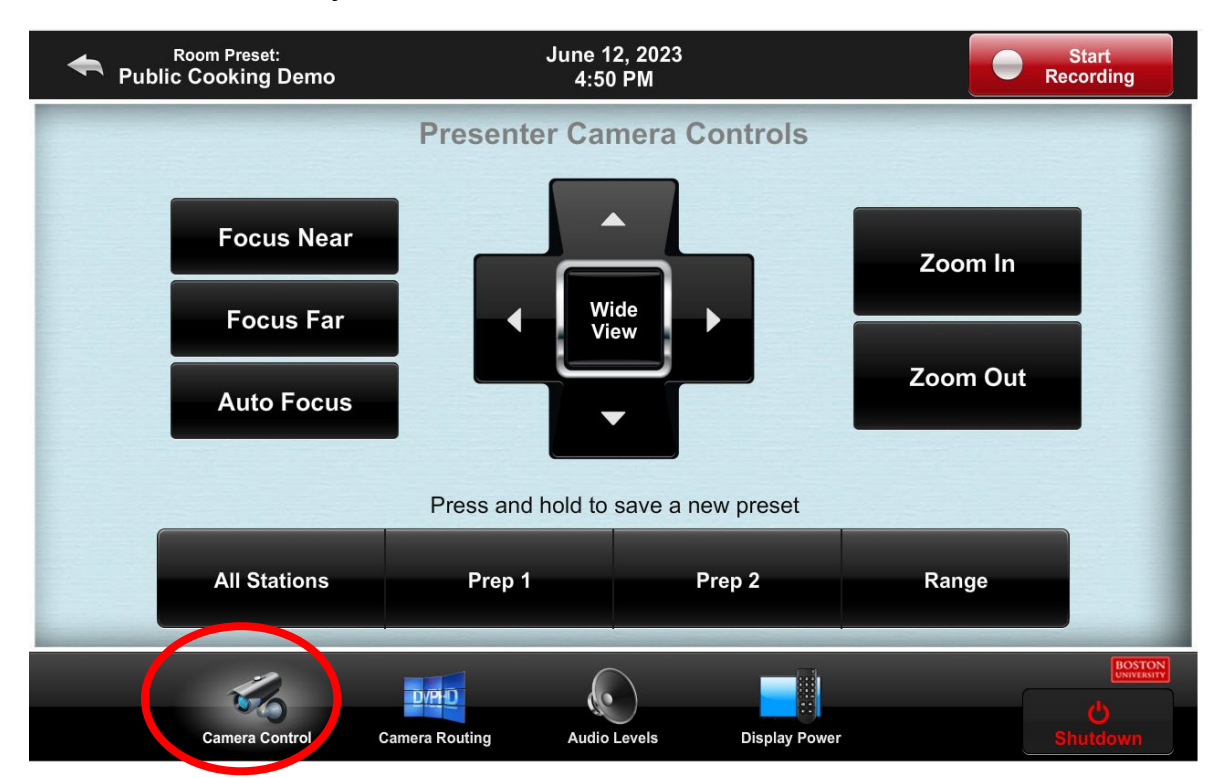

### Use Camera Control to adjust the PTZ Camera mounted to the column:

Use Audio Levels to adjust the microphone and AV system volume:

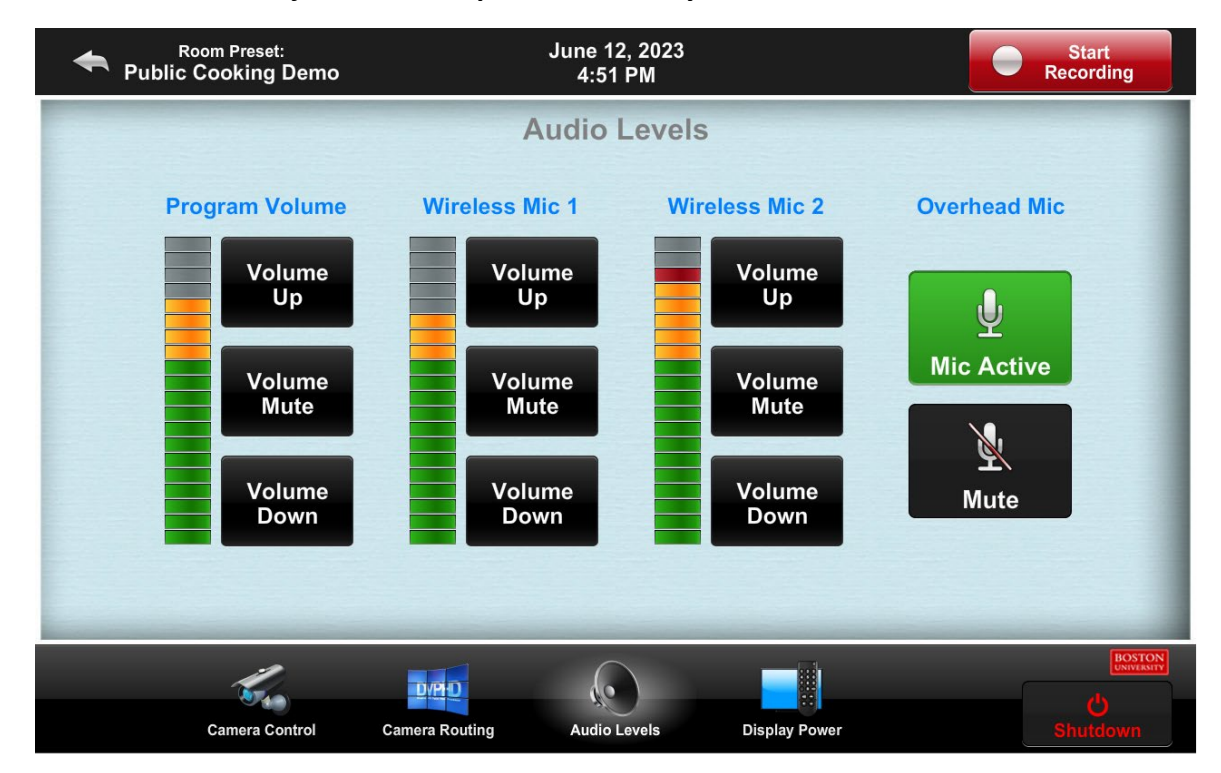

When you are finished:

- End your Zoom Meeting
- Log Out of the Room PC (or Restart) DO NOT TURN OFF THE PC
- Shut Down the Room System from the Cestron Panel

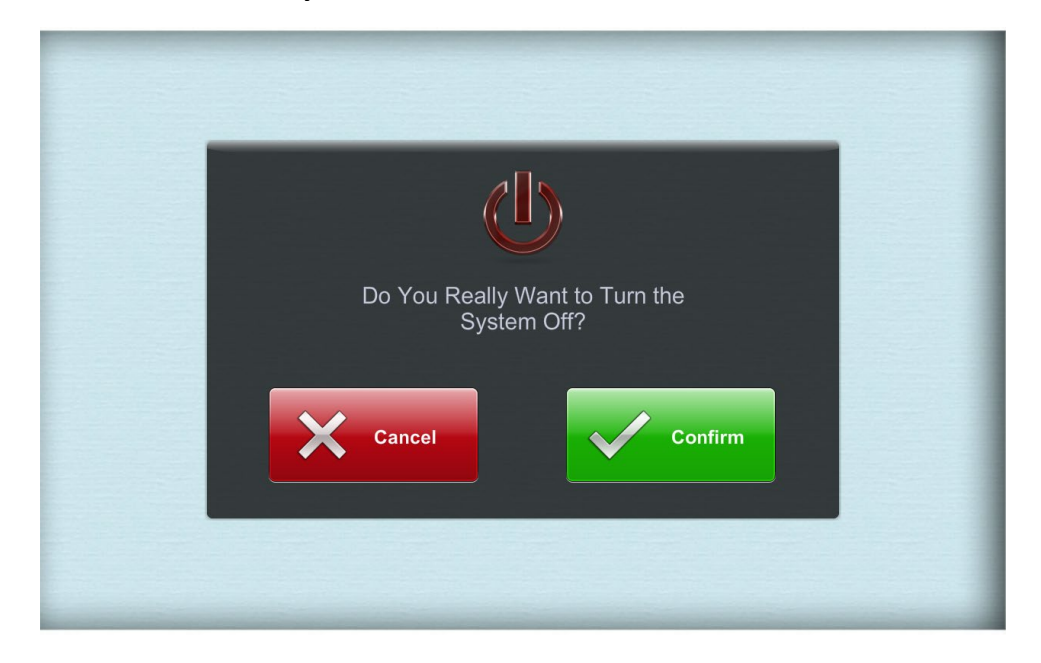

Use the bottom left USB Slot in the counter wall plate to connect a memory stick or slide clicker to the Room PC.

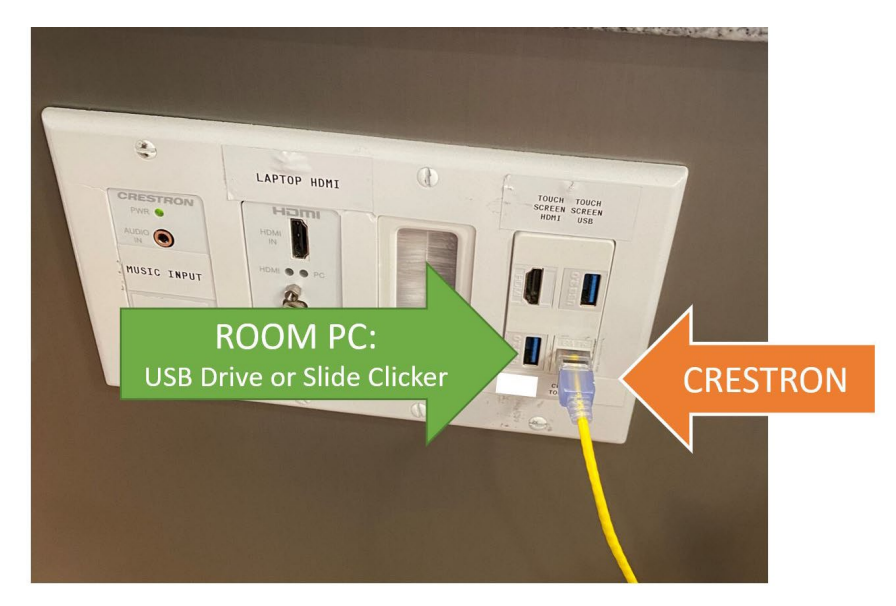

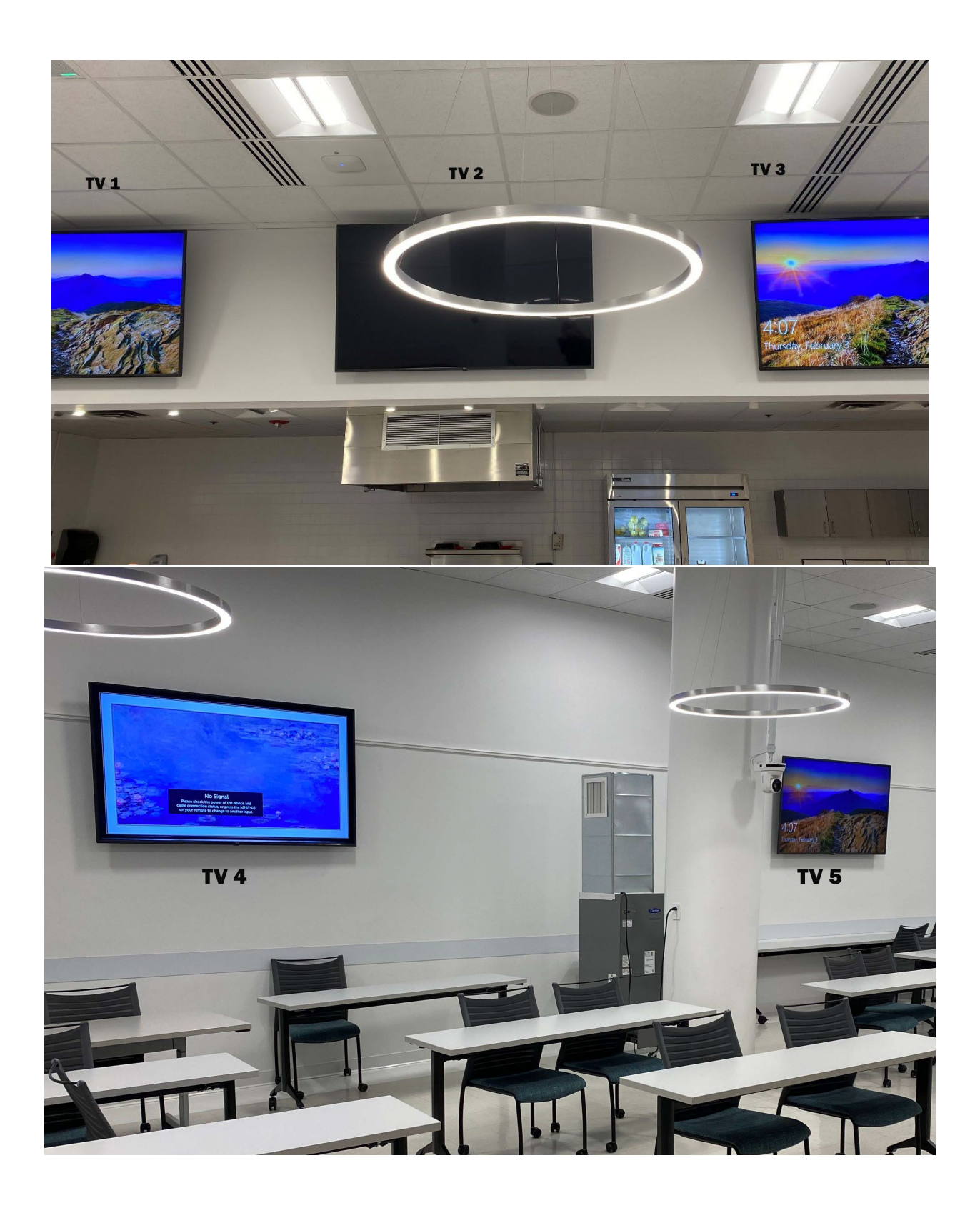

# Selecting Camera, Microphone & Speakers for Zoom Meetings

Launch Zoom from the Room PC. Select these devices to connect to the Room AV System:

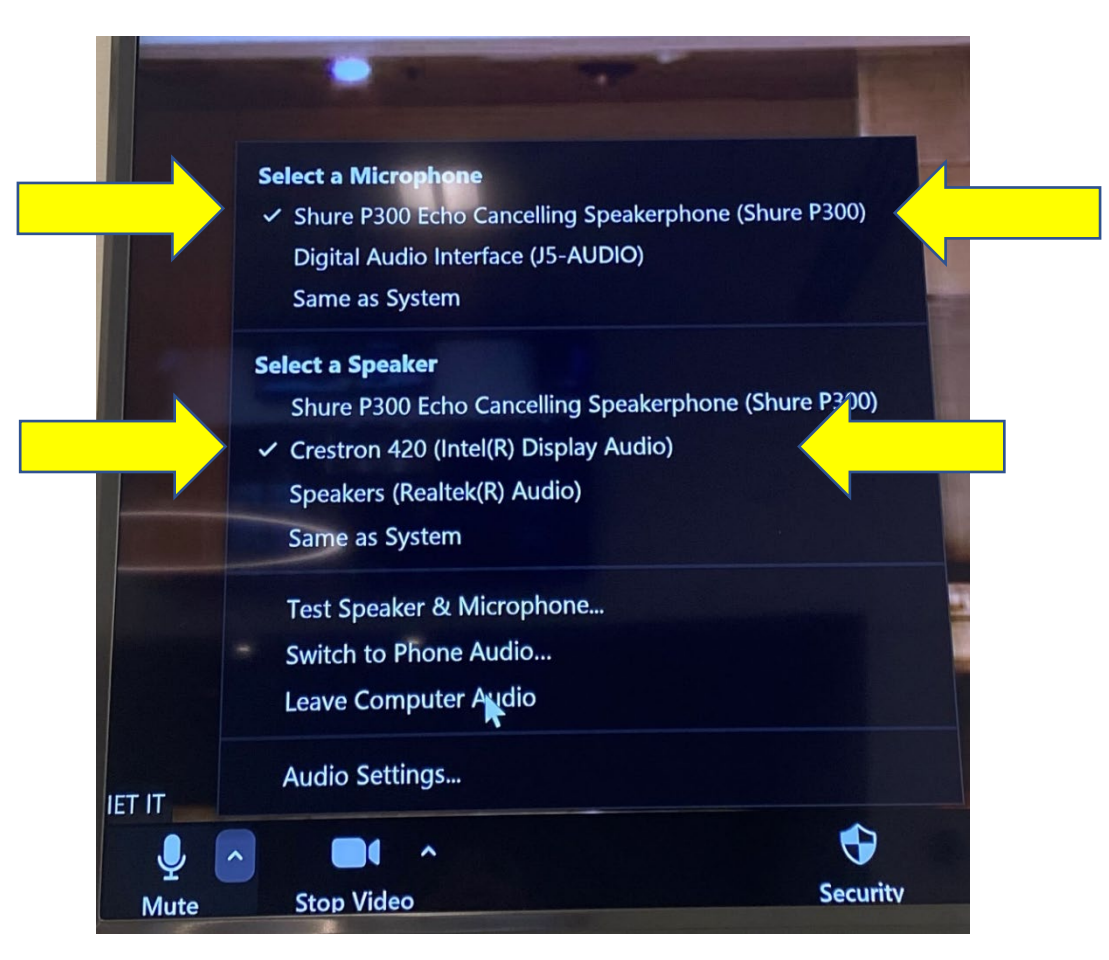

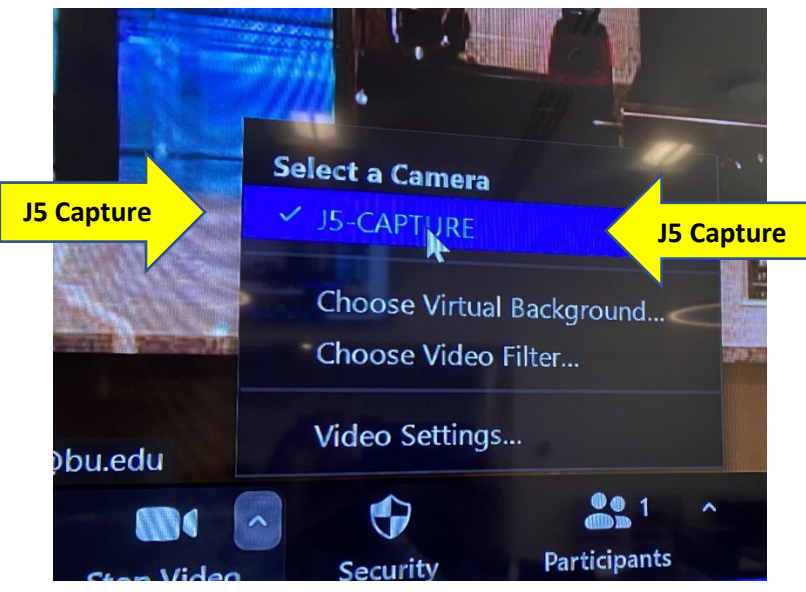

### Additional Microphones (Located in the AV Closet)

#### Microphones:

Shure Ceiling Microphone (Zoom and Recording only). Green light +active

Red = muted

Shure Handheld Microphone (Wireless)

Shure Lavalier Microphone and belt pack (Wireless)

The Lav Handheld can be used to amplify an instructor's voice in-room.

There are two wireless channels available but only 1 mic per channel can be active at a time.

For example:

Handheld Channel 1 & Lab Channel 2 =  $\sqrt{}$ Handheld Channel 1 & Lab Channel 1=  $\bigotimes$ 

# CONTACT MET IT

# For assistance or to report an issue:

# METIT@BU.EDU

# 617-358-5401